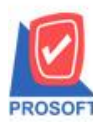

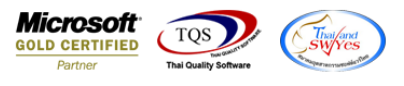

### ระบบ Sale Order

#### ด้องการให้มี Column Barcode ของสินค้าด้วยเมื่อ Export ออกมาเป็น CSV File ของรายงานขายเชื่อและขายสด

#### 1. ระบบ Sale Order > SO Report > ขายสดและขายเชื่อ

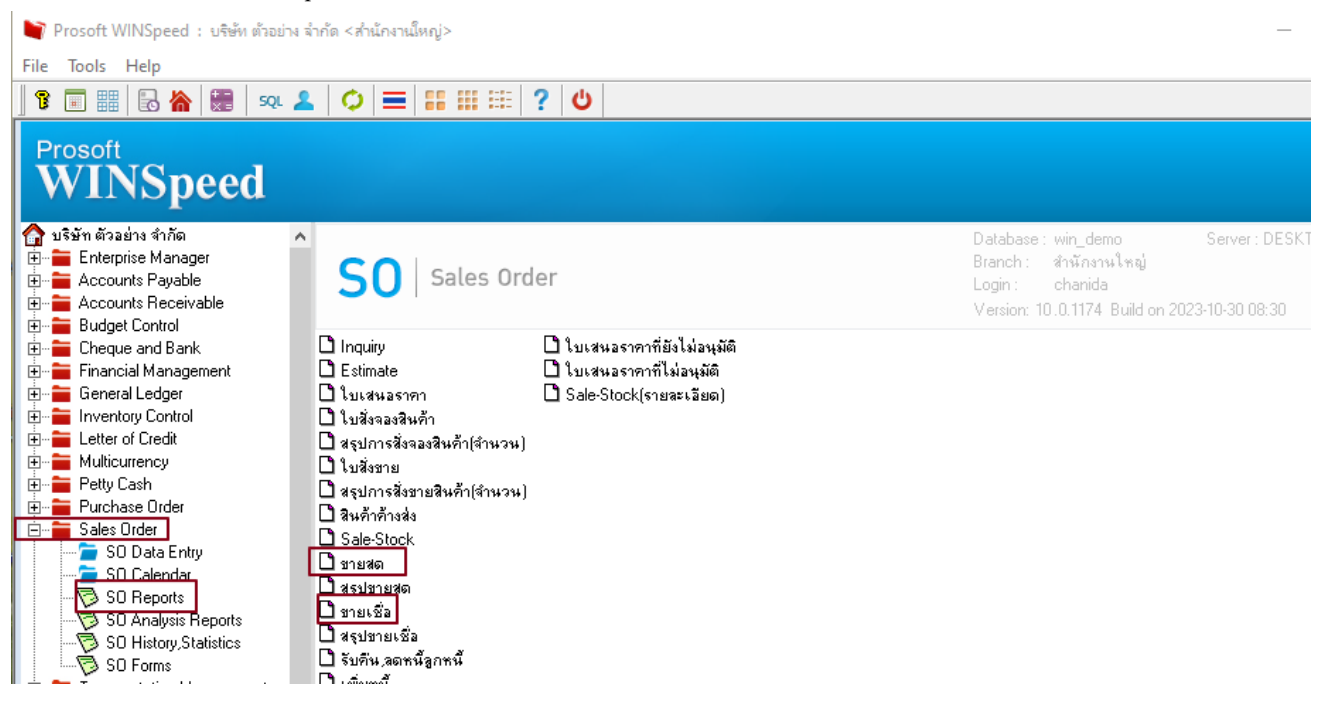

### 2. เลือกช่วงเวลาที่ต้องการดูข้อมูล

| DEMO สำนักงานใหญ่<br>รายงานงายเชื่อ - เรียงตามวังเที่เอกสาร (แบบแจกแจง) |            |        |              |                                                                                                    |                                 |                |                    |                         |                       |         |               |  |  |
|-------------------------------------------------------------------------|------------|--------|--------------|----------------------------------------------------------------------------------------------------|---------------------------------|----------------|--------------------|-------------------------|-----------------------|---------|---------------|--|--|
| จากวันที่ 14/11/2566 ซึ่ง 14/11/2566                                    |            |        |              |                                                                                                    |                                 |                |                    |                         |                       |         |               |  |  |
| พิมพ์วันที่: 14 พฤศริกษน 2566 เวลา: 10:54 หน้า 1/1                      |            |        |              |                                                                                                    |                                 |                |                    |                         |                       |         |               |  |  |
| วันที่เอกสาร เลขที่เอกสาร                                               | เลขที่ใบก่ | ากับ   | ชื่อลูกค้า   | เครดิต (วัน)                                                                                                    | วันที่ครบกำหนด รหัสพนัก         | งานขาย รทัสเขต | จำนวนเงิน ส่วนลดบิ | ia (เป็นเงิน) เงินมัดจ่ | า เงินก่อนภาษี        | ภาษีขาย | รวมทั้งสิ้น S |  |  |
| รทัสสินค้า                                                              | ชื่อสินค้า |        |              |                                                                                                    |                                 | จำนวน          | หน่วยนับ           | ราคา/หน่วย              | ส่วนลดสินค้า (เป็นเงื | ່າມ)    | จำนวนเงิน     |  |  |
| 14/11/2566 BL6611-00002                                                 | BL6611-    | 00002  | ลูกค้าเงินสด |                                                                                                    | 14/11/2566                      |                | 1,000.00           |                         | 1,000.00              | 70.00   | 1,070.00      |  |  |
| 01ME0005                                                                | เหล็กฉาก   |        |              |                                                                                                    |                                 | 10.00          | เส้น               | 100.00                  |                       |         | 1,000.00      |  |  |
| 2.001                                                                   | 1          | รายการ | 7            |                                                                                                    | รวม                             | 10.00          |                    |                         |                       |         | 1,000.00      |  |  |
| รวมประจำวัน                                                             | 1          | รายกา  | 5            |                                                                                                    | รวมเงิน                         |                | 1,000.00           |                         | 1,000.00              | 70.00   | 1,070.00      |  |  |
| รวมทั้งสิน                                                              | 1          | รายกา  | 5            |                                                                                                    | รวมเงินทังสิน                   |                | 1,000.00           |                         | 1,000.00              | 70.00   | 1,070.00      |  |  |
|                                                                         |            |        | Ran          | รายงานขายเชื่อ<br>Report Options<br>รายงานแบบ<br>Date Options<br>จากวันที่<br>จากเจขที่เอกสาร<br>จากรพัสลูกค้า<br>จากรพัสลูนค้า<br>จากรพัสพมวด<br>จากรพัสพมวด<br>จากรพัสมีห้อ<br><u>จากรพัสย์ห้อ</u><br><u>qe Import SQL</u> | <mark>เรียงงามวันที่เอ</mark> ก | 415            | □ ×                |                         |                       |         |               |  |  |

10

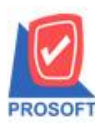

# บริษัท โปรซอฟท์ คอมเทค จำกัด

633 ถนนรามคำแหงแขวงหัวหมากเขตบางกะปิกรุงเทพฯ 10240 โทรศัพท์: 0-2739-5900 (อัตโนมัติ) โทรสาร: 0-2739-5910, 0-2739-5940 http://www.prosoft.co.th

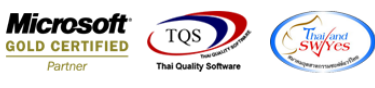

## 3. กดปุ่ม Design เลือก คอลัมน์ 'Barcode' จากนั้นออกจากโหมด Design

| DEMO สำนักงานใหญ่  |               |             |          |              |           |              |                |             |            |                        |                 |             |            |           |                     |          |               |
|--------------------|---------------|-------------|----------|--------------|-----------|--------------|----------------|-------------|------------|------------------------|-----------------|-------------|------------|-----------|---------------------|----------|---------------|
|                    |               |             |          |              |           |              | รายงานขาย      | เชื่อ - เรื | รี่ยงตามว่ | มันที่เอกสาร           | (แบบแจกแจง      | )           |            |           |                     |          |               |
|                    |               |             |          |              |           |              | i              | จากวันที่   | 14/11/25   | 666 <b>ถึง</b> 14/11/2 | 1566            |             |            |           |                     |          |               |
|                    |               |             |          |              |           |              |                |             |            |                        |                 |             |            |           |                     |          |               |
| พิมพ์วันที่: 14 พฤ | ฤศจิกายน 2566 | 1081: 10:55 |          |              |           |              |                |             |            |                        |                 |             |            |           |                     |          | หน้า1/1       |
| วันที่เอกลาร เลข   | ที่เอกสาร     | เลขที่ใบกำเ | กับ      | ชื่อลูกค้า   |           | เครลิต (วัน) | วันที่ครบกำหนด | รทัลพม้     | โองานขาย   | รทัสเขต                | จำนวนเงิน       | เ ล่วนลดบิล | (เป็นเงิน) | เงินมัดจำ | เงินก่อนภาษี        | ภาษีขาย  | รวมทั้งสิ้น S |
| รหัสสินค้า         |               | ชื่อสินค้า  |          |              |           |              |                |             |            | จำนวน                  | หน่วยน่         | <b>ม</b> ับ | ទាន        | 1/หน่วย   | ส่วนลดสินค้ำ (เป็นเ | າິນ)     | จำนวนเงิน     |
| 14/11/2566 BL      | 6611-00002    | BL6611-0    | 0002     | ลูกค้าเงินสด | 1         |              | 14/11/2566     |             |            |                        | 1,000.00        |             |            |           | 1,000.00            | 70.00    | 1,070.00      |
| 01ME0005           |               | เหล็กฉาก    |          |              |           |              |                |             |            | 10.00                  | เส้น            |             |            | 100.00    |                     |          | 1,000.00      |
|                    | รวม           | 1           | รายการ   | 1            |           |              |                | รวม         |            | 10.00                  |                 |             |            |           |                     |          | 1,000.00      |
| รวมปร              | ระจำวัน       | 1           | 1 รายการ |              |           | รวมเงิน      |                | วมเงิน      |            | 1,000.00               |                 |             |            | 1,000.00  | 70.00               | 1,070.00 |               |
| 533                | มทั้งสิ้น     | 1           | รายการ   | 5            |           |              | รวมเงิน        | ทั้งสิ้น    |            |                        | 1,000.00        |             |            |           | 1,000.00            | 70.00    | 1,070.00      |
|                    |               |             |          |              | Selec     | t Column     |                |             |            |                        |                 |             | ×          |           |                     |          |               |
|                    |               |             |          | Г            | -         |              |                |             |            |                        |                 |             |            | 1         |                     |          |               |
|                    |               |             |          |              | เลือก Col | lumn         | Se barcode :   | 1           |            |                        |                 |             | •          |           |                     |          |               |
|                    |               |             |          | Ļ            |           |              |                |             |            |                        |                 |             |            |           |                     |          |               |
|                    |               |             |          |              | Band 🛛    | detail       | •              | -   +       | ชื่อ       | mycolumn_              | 3               |             |            |           |                     |          |               |
|                    |               |             |          |              | จัดวาง    | Center       | -              |             | Tag        |                        |                 |             |            |           |                     |          |               |
|                    |               |             |          |              | ขอบ 🛛     | None         | •              |             | ฐปแบบ      | [general]              |                 |             |            |           |                     |          |               |
|                    |               |             |          |              | Style     | Edit         | •              |             | ลักษร      | AngsanaUl              | PC (True Type   | -           | 8          |           |                     |          |               |
|                    |               |             |          |              | กว้าง [   | 100 >        | × 10           |             |            | Bold                   | Italic          |             | erline     |           |                     |          |               |
|                    |               |             |          |              | ala [     | 100          | Y 10           |             | a Tou      |                        |                 | a.a.        | _          |           |                     |          |               |
|                    |               |             |          |              | 84        | 100          |                |             | alex       | a                      | Andrew 1        | สพษ         |            |           |                     |          |               |
|                    |               |             |          |              |           |              |                |             |            |                        | n sou n axample |             |            |           |                     |          |               |
|                    |               |             |          |              | 📝 ок      |              |                |             |            |                        |                 | โปล่งใส (T  | rananaran  |           |                     |          |               |

| DEMO สำนักงานใหญ่<br>รายงานขายเชื้อ - เรียงตามวันที่เอกสาร (แบบแจกแจง)<br>จากวันที่ 14/11/2566 จึง 14/11/2566 |                       |        |              |               |                      |                   |              |                         |                     |         |               |  |  |
|----------------------------------------------------------------------------------------------------|-----------------------|--------|--------------|---------------|----------------------|-------------------|--------------|-------------------------|---------------------|---------|---------------|--|--|
| พิมพ์วันที่: 14 พฤศจิกายน 256                                                                                 | 6 <b>เวลา</b> : 10:55 |        |              |               |                      |                   |              |                         |                     |         | หน้า 1/1      |  |  |
| วันที่เอกสาร เลขที่เอกสาร                                                                                     | เลขที่ใบกำ            | กับ    | ชื่อลูกค้า   | เกรดิต (วัน)  | วันที่ครบคำหนด รหัสพ | นักงานขาย รทัสเขต | จำนวนเงิน ส่ | วนลดบิล (เป็นเงิน) เงิา | แม้ดจำ เงินก่อนภาษี | ภาษีขาย | รวมทั้งสิ้น S |  |  |
| รหัสสินค้า                                                                                                    | ชื่อสินค้า            |        |              | รหัส Barcode  |                      | จำนวน             | หน่วยนับ     | ราคา/หน่วย              | ส่วนลดสินค้า (เป็นเ | งิน)    | จำนวนเงิน     |  |  |
| 14/11/2566 BL6611-00002                                                                                       | BL6611-0              | 0002   | ลูกค้าเงินสด |               | 14/11/2566           |                   | 1,000.00     |                         | 1,000.00            | 70.00   | 1,070.00      |  |  |
| 01ME0005                                                                                                    | เหล็กฉาก              |        |              | 8857107232030 |                      | 10.00             | เส้น         | 100.00                  |                     |         | 1,000.00      |  |  |
| รวม                                                                                                    | 1                     | รายการ | 7            |               | รวม                  | 10.00             |              |                         |                     |         | 1,000.00      |  |  |
| รวมประจำวัน                                                                                                   | 1                     | รายกา  | 5            |               | รวมเงิน              |                   | 1,000.00     |                         | 1,000.00            | 70.00   | 1,070.00      |  |  |
| รวมทั้งสิ้น                                                                                                   | 1                     | รายกา  | 5            |               | รวมเงินทั้งสิ้น      |                   | 1,000.00     |                         | 1,000.00            | 70.00   | 1,070.00      |  |  |

🥅 พื้นหลังโปร่งใช (Transparent)

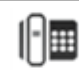

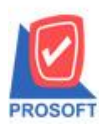

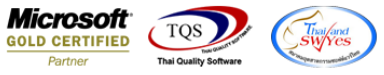

### 4. เมื่อออกจากโหมด ให้ทำการ Save โดยเข้าที่เมนู Tool > Save Report เลือก path ที่เก็บตามภาค่ะ แล้วกด OK

| DEMO                           |               |                                                     |                                                                                                    | ส์<br>รายงานขายเชื้อ - เรียง | านักงานใหญ่<br>งตามวันที่เอกสาร (แร                                       | บบแจกแจง)                                                                        |                                                                                                    |                     |         |               |
|--------------------------------|---------------|-----------------------------------------------------|----------------------------------------------------------------------------------------------------|------------------------------|---------------------------------------------------------------------------|----------------------------------------------------------------------------------|----------------------------------------------------------------------------------------------------|---------------------|---------|---------------|
|                                |               |                                                     |                                                                                                    | จากวนที่ 14                  | /11/2566 ถึง 14/11/256                                                    | 6                                                                                |                                                                                                    |                     |         |               |
| พิมพ์วันที่: 14 พฤศจิกายน 2560 | 6 เวลา: 10:55 |                                                     |                                                                                                    |                              |                                                                           |                                                                                  |                                                                                                    |                     |         | หน้า 1/1      |
| วันที่เอกสาร เลขที่เอกสาร      | เลขที่ใบกำกับ | ชื่อลูกค้า                                          | เครดิต (วัน)                                                                                               | วันที่ครบกำหนด รหัลพนักง     | านขาย รทัสเขต                                                             | จำนวนเงิน ส่วนล                                                                  | ดบิล (เป็นเงิน) เงินมัดจ่                                                                                | จำ เงินก่อนภาษี     | ภาษีขาย | รวมทั้งสิ้น S |
| รหัสสินค้า                     | ชื่อสินค้า    |                                                     | รทัส Barcode                                                                                               |                              | จำนวน                                                                     | หน่วยนับ                                                                         | ราคา/หน่วย                                                                                               | ส่วนลดสินค้า (เป็นเ | ຳມ)     | จำนวนเงิน     |
| 14/11/2566 BL6611-00002        | BL6611-00002  | ลูกค้าเงินสด                                        |                                                                                                    | 14/11/2566                   |                                                                           | 1,000.00                                                                         |                                                                                                    | 1,000.00            | 70.00   | 1,070.00      |
| 01ME0005                       | เหล็กฉาก      |                                                     | 8857107232030                                                                                              |                              | 10.00                                                                     | เส้น                                                                             | 100.00                                                                                                   |                     |         | 1,000.00      |
| รวม                            | 1 รายก        | 15                                                  |                                                                                                    | 2.081                        | 10.00                                                                     |                                                                                  |                                                                                                    |                     |         | 1,000.00      |
| รวมประจำวัน                    | 1 รายค        | 15                                                  |                                                                                                    | รวมเงิน                      |                                                                           | 1,000.00                                                                         |                                                                                                    | 1,000.00            | 70.00   | 1,070.00      |
| รวมทั้งสิ้น                    | 1 รายค        | 15                                                  |                                                                                                    | รวมเงินทั้งสิ้น              |                                                                           | 1,000.00                                                                         |                                                                                                    | 1,000.00            | 70.00   | 1,070.00      |
|                                |               | Path (<br>C:\Pr<br>The re<br>The re<br>Path<br>Safi | กับรายงาห<br>ogram Files (x86)\<br>pott.pbl<br>pott.pbl<br>มที่เก็บไหม่<br>าไหม่<br>เก็บ<br>report เชี SQL | Prosoft\WINSpeed\            | ■ ปั่นที่กระ   ปั่นที่กระ   ชั่นที่กระ   ชั่นที่กระ   ชั่นที่กระ   พมายเท | scredit_docudate<br>ccreditsale_docud<br>hushk<br>dr_socreditsal<br>(chanida](SA | ✔ ถามเมือได้ต้องรายงาน<br>explain<br>late_explain       ale_docudate_explain       SINAN-PC][14/11/2023] | ต้นฉบับ <b>ต</b> ้  |         |               |

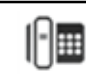